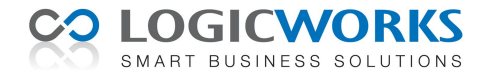

### Logicworks CRM vastmaken aan de Windows 7 taakbalk

De meeste gebruikers maken veelgebruikte programma's in Windows 7 vast aan de Windows taakbalk (afbeelding 1), zodat deze met een muisklik kunnen worden gestart. Bij de meeste gebruikers is Logicworks CRM echter op een server geplaatst, om zo het updaten van de software te vereenvoudigen. En Windows 7 staat helaas niet toe dat applicaties, welke van een server worden opgestart, worden vastgemaakt aan de Windows taakbalk (afbeelding 2).

Met een kleine omweg is het echter wel degelijk mogelijk Logicworks CRM aan de Windows 7 taakbalk vast te maken. De hiervoor te nemen stappen worden in deze korte handleiding beschreven.

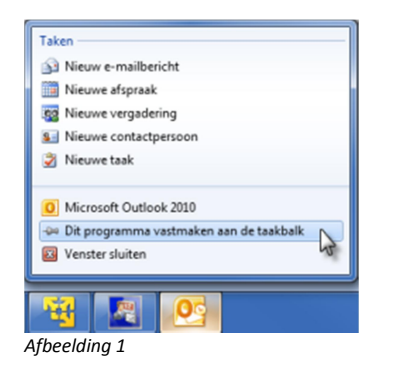

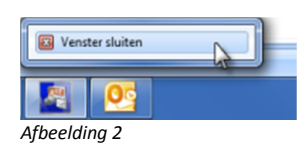

#### Stap 1

Zorg dat het Windows bureaublad zichtbaar is en klik met de rechtermuisknop op een leeg deel van het bureaublad. Kies in het getoonde snelmenu de optie Nieuw > Tekstdocument (afbeelding 3). Windows maakt hierop een snelkoppeling naar een leeg tekstdocument aan op het bureablad. Wijzig nu direct de naam welke Windows aan de snelkoppeling heeft gegeven in **Logicworks CRM.exe** (afbeelding 4).

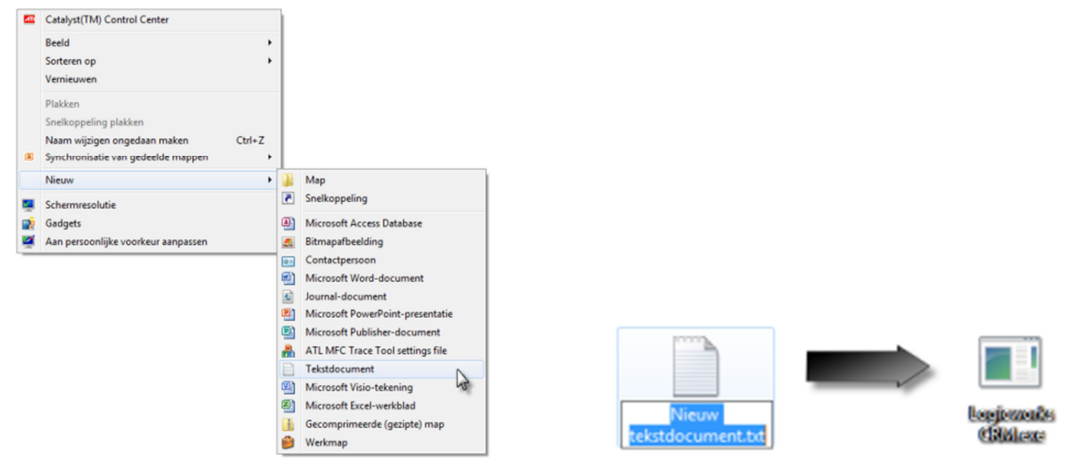

Afbeelding 3

Afbeelding 4

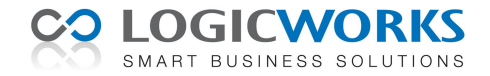

## Stap 2

Klik nu met de rechtermuisknop op de snelkoppeling en kies de optie 'Aan taakbalk vastmaken' (afbeelding5).

Open hierna de Windows Verkenner en zoek de map van waaruit Logicworks CRM normaal wordt gestart. Zoek het programma 'lwcrm.exe', houdt de Shift-toets ingedrukt en druk op de rechtermuisknop op het programma. Selecteer in het snelmenu dat nu wordt geopend de optie 'Als pad kopiëren' (afbeelding 6). Het pad en de programma-naam worden nu als tekst naar het klembord gekopieerd.

|                        |              |                                                                                                    |   |          |     | voorm       |        | oenjaga op                                                                                                    |       |
|------------------------|--------------|----------------------------------------------------------------------------------------------------|---|----------|-----|-------------|--------|----------------------------------------------------------------------------------------------------|-------|
|                        |              |                                                                                                    |   |          | i i | Wcrm.ini    |        | 14-12-2010 12:48                                                                                                    | (     |
|                        |              |                                                                                                    |   |          | 0   | 😵 lwcrm.chm |        | 14-12-2010 11:51                                                                                                    | (     |
|                        |              |                                                                                                    |   |          |     | lwcrm.exe   | _      | 15.12.2010.7.55                                                                                                    | -     |
| Esciención<br>diktilac | *<br>12<br>0 | Openen<br>Als administrator uitvoeren<br>Compatibiliteitsproblemen oplossen<br>Upload using CuteFTP Pro<br>Scan with ESET NOD32 Antivirus<br>Advanced options |   | <b>,</b> |     |             | *<br>* | Openen<br>Als administrator uitvoeren<br>Uitvoeren als een andere gebruiker<br>Compatibiliteitsproblemen oplossen<br>Upload using CuteFTP Pro<br>Scan with ESET NOB32 Anthirus<br>Advanced options | •     |
|                        |              | Delen met                                                                                                    |   | •        |     |             |        | Als pad kopiëren                                                                                                    | _     |
|                        |              | Aan de taakbalk vastmaken                                                                                                    |   |          |     |             | -      |                                                                                                    | de la |
|                        |              | Aan het menu Start vastmaken<br>Vorige versies terugzetten                                                                                                    | 5 |          |     |             |        | Altijd beschikbaar voor offlinegebruik<br>Vorige versies terugzetten                                                                                                    | 9     |
|                        |              | Kopiëren naar                                                                                                    |   | •        |     |             |        | Kopiëren naar                                                                                                    | •     |
|                        |              | Knippen<br>Kopiëren                                                                                                    |   |          |     |             |        | Knippen<br>Kopiëren                                                                                                    |       |
|                        |              | Snelkoppeling maken<br>Verwijderen<br>Naam wijzigen                                                                                                    |   |          |     |             |        | Snelkoppeling maken<br>Verwijderen<br>Naam wijzigen                                                                                                    |       |
|                        |              | Eigenschappen                                                                                                    |   |          |     |             |        | Eigenschappen                                                                                                    |       |
| Afbeeldina 5           | -            |                                                                                                    |   |          | Af  | beelding 6  | -      |                                                                                                    |       |

#### Stap 3

Klik met de rechtermuisknop op het zojuist vastgemaakte programma icon in de Windows taakbalk, waarna een menu wordt geopend. Klik vervolgens weer met de rechtermuisknop op de menuoptie 'Logicworks CRM', zodat het snelmenu wordt geopend. Kies in dit snelmenu de optie 'Eigenschappen' (afbeelding 7).

Selecteer in het geopende Eigenschappen-venster het tabblad Snelkoppeling (afbeelding 8). Verwijder eerst de tekst welke staat vermeld achter 'Doel:' en plak daar het in stap 2 gekopieerde pad. Doe hierna hetzelfde met de tekst in het veld 'Beginnen in:', maar verwijder hier de tekst '\lwcrm.exe' uit het geplakte pad.

| UltraMon - D  | isplay     | Bevel      | iging      | Vorige versies |                   |
|---------------|------------|------------|------------|----------------|-------------------|
| Algemeen      | Snelkog    | opeling    | Comp       | tbitet         | UltraMon - Window |
| <b>F</b> 1    | ogicworks  | CRM        |            |                |                   |
| Doeltype:     | Toepass    | ing        |            |                |                   |
| Doelmap:      | Desktop    |            |            |                |                   |
| Doel:         | ERVER      | 02\Project | ts\Logicw  | orks CRM/Vv    | rcm.exe"          |
|               |            |            |            |                |                   |
| Beginnen in:  | "\\LWS     | ERVER0     | 2\Projects | Logicworks     | CRM*              |
| Sneitoets:    | Geen       |            |            |                |                   |
| Utvoeren:     | Normaa     | venster    |            |                | •                 |
| Opmerking:    |            |            |            |                |                   |
| Bestandslocat | tie openen | Ander      | pictogram. | Geava          | inceerd           |
|               |            |            |            |                |                   |
|               |            |            |            |                |                   |
|               |            |            |            |                |                   |
|               |            |            |            |                |                   |
|               |            |            |            |                |                   |
|               |            |            |            |                |                   |

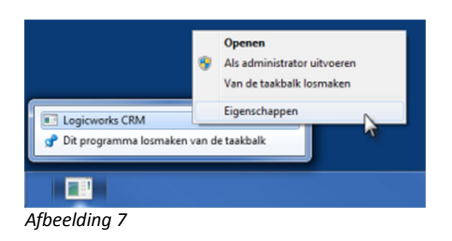

Afbeelding 8

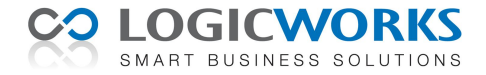

# Stap 4

Klik nu op de knop [Ander pictogram...] en kies het gewenste pictogram dat moet worden getoond (afbeelding 9) en sluit het venster Eigenschappen. De applicatie is nu vastgemaakt aan de taakbalk en kan met 1 muisklik direct worden gestart (afbeelding 10). De tijdelijke snelkoppeling, welke nu nog op het bureaublad staat kan tenslotte nog worden verwijderd.

| Eigenschappen van Logicworks CRM                               |                                                       |         |
|----------------------------------------------------------------|-------------------------------------------------------|---------|
| UltraMon - Display Beveiliging<br>Algemeen Snelkoppeling Compa | Details Vorige versies<br>ibiliteit UltraMon - Window |         |
| Logicworks CRM                                                 |                                                       |         |
| Doetype: Toepassing                                            | Ander pictogram                                       |         |
| Doelmap: Desktop                                               | Zoek in dit bestand naar pictogrammen:                |         |
| Doel: ERVER02\Projects\Logicwo                                 | SERVER02/Projects/Logicworks CRM//wcrm.exe Bladeren   |         |
| Beginnen in: "\\LWSERVER02\Projects\                           | Selecteer een pictogram in de onderstaande lijst:     |         |
| Sneltoets: Geen                                                |                                                       |         |
| Uitvoeren: Normaal venster                                     | 🔲 🖶 🎒 🐠 📎 <table-cell-rows> 🛐 💆 🛒</table-cell-rows>   |         |
| Opmerking:<br>Bestandslocatie openen Ander pictogram.          |                                                       |         |
|                                                                | 🗹 🍃 🧔 🗢 🗆 🦉 🖾 🔽                                       |         |
|                                                                | <                                                     |         |
|                                                                | OK Annuleren                                          | Logicwo |
| ОК                                                             | Annuleren                                             | · 💽 🛛   |

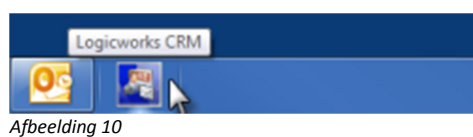

Afbeelding 9